# Welcome to Okinawa! 멘소~레(어서 오세요) 오키나와!! めんそ~れ沖縄県!!

Thank you for visiting Okinawa. During your stay in Okinawa, you can access Be.okinawa Free Wi-Fi. Have a nice trip!

오키나와에 방문해 주셔서 진심으로 감사드립니다. 오키나와현에서는 Be.okinawa Free Wi-Fi를 무료로 이용하실 수 있습니다. 부디 즐거운 오키나와 여행이 되기 바랍니다.

沖縄へお越し頂きまして誠にありがとうございます。 沖縄県では、Be.okinawa Free Wi-Fi を無料でご利用いただけ ます。どうぞ楽しい沖縄の旅を。

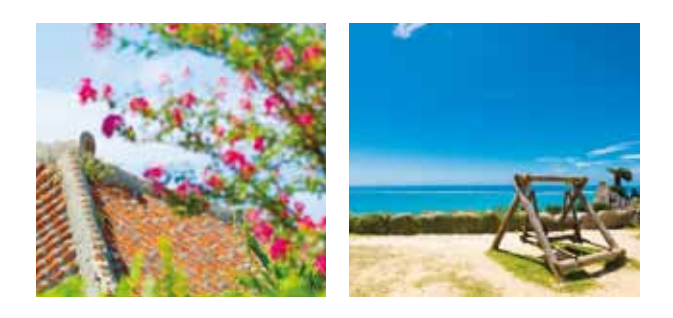

#### Free Hotspot Wi-Fi 존 Wi-Fi スポット

You can use the free Wi-Fi in locations with the following sticker.

아래 스티커가 있는 장소에서 Wi-Fi를 이용할 수 있습니다.

以下のステッカーがある場所でWi-Fiが利用できます。

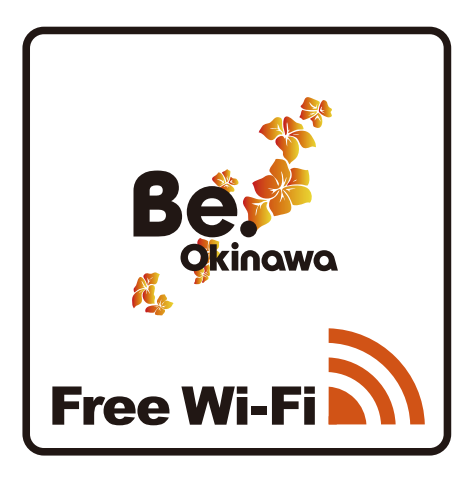

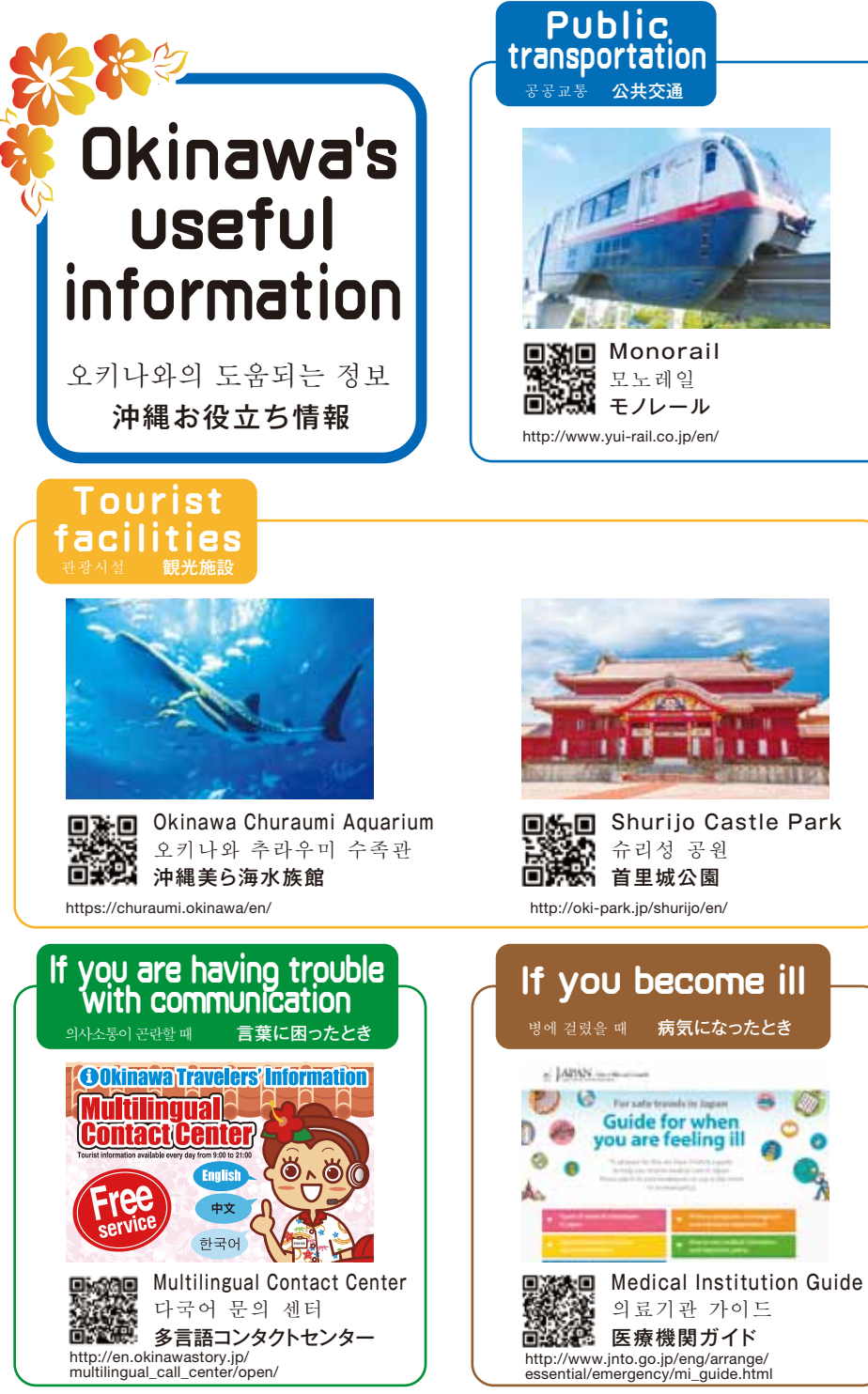

0008000 1 0040 Bus\*Only in the main island 버스 \*\*오키나와 본섬 バス ※沖縄本島内のみ http://www.routefinder-okinawa.com/ route\_search?Lang=en k-tree hopping Tax-free \*There is no Korean website 면세 \*\* 한국어제외 免税 ※韓国語非対応 n i http://taxfree.okinawa/index.html?lang=en If there is a natural disaster · 했을 때 災害にあったと **Disaster Prevention Debiru** (Disaster prevention information portal website) 방재 데-비루

After scanning the QR code, please select your preferred language QR코드를 스캔 후 이용 언어를 선택하십시오. QR

QR コード読み込み後、ご利用の言語をお選び下さい。

防災で一びる

http://www.bousai.okinawa.jp/eng/index.html

# Okinawa Free Wi-Fi Guide

#### 오키나와 Free Wi-Fi 가이드 沖縄 Free Wi-Fi ガイド

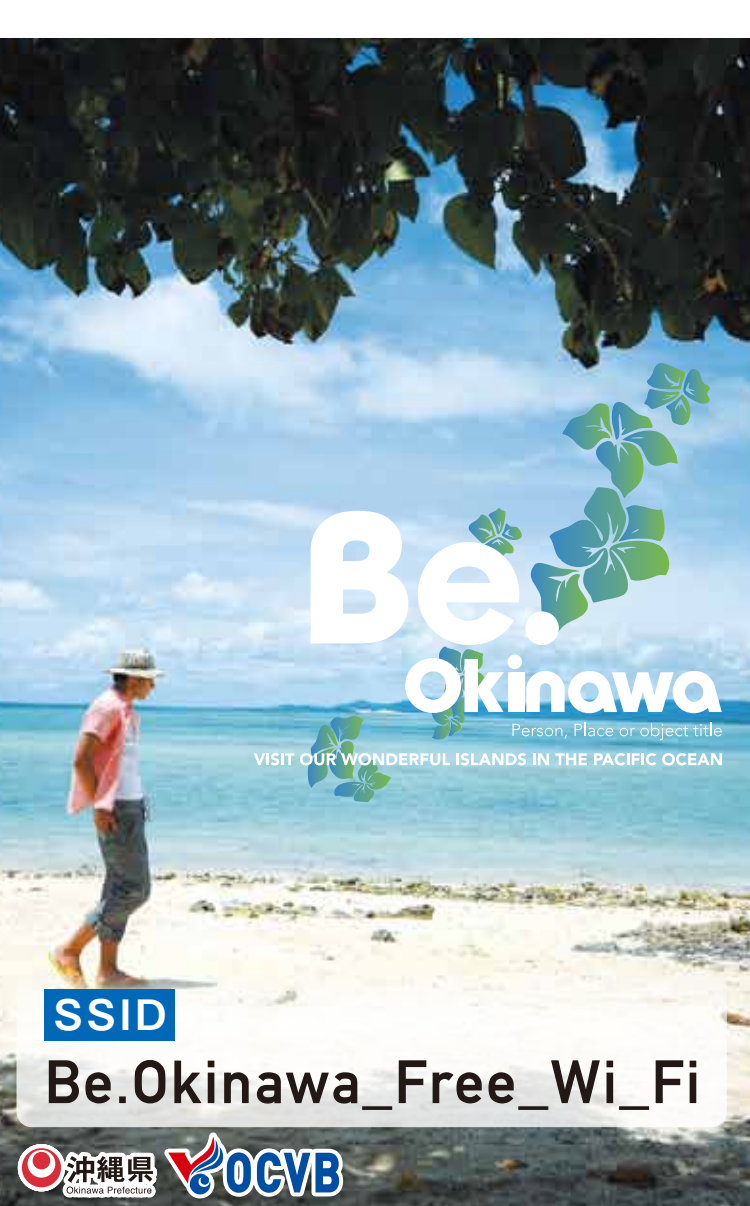

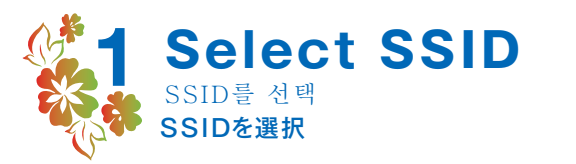

## [ios]

Tap Settings 설정을 클릭 하십시오. 設定をタップしてください。

2 Tap Wi-Fi Wi-Fi를 클릭 하십시오. Wi-Fi をタップしてください。

3 Enable Wi-Fi. Turn Wi-Fi on. Wi-Fi를 유효로 설정합니다. ON으로 설정하십시오. Wi-Fiを有効にします。ONにしてください。

4 Tap SSID: Be.Okinawa\_Free\_Wi\_Fi SSID:Be.Okinawa Free Wi Fi를 클릭 하십시오. SSID:Be.Okinawa\_Free\_Wi\_Fiをタップしてください。

# [Android]

Tap Settings from the list of applications 애플리케이션 일람에서 설정을 클릭해 주십시오 アプリー覧から設定をタップしてください。

2 Turn Wi-Fi on and tap Wi-Fi Wi-Fi를 ON으로 설정 후, Wi-Fi를 클릭 하십시오. Wi-FiをONにして、Wi-Fiをタップしてください。

#### 3 Tap SSID: Be.Okinawa\_Free\_Wi\_Fi and confirm the successful connection

SSID:Be.Okinawa\_Free\_Wi\_Fi를 클릭 한 후, 접속이 완료됐는지 확인하십시오.

SSID:Be.Okinawa\_Free\_Wi\_Fiをタップし、接続済みに なることを確認してください。

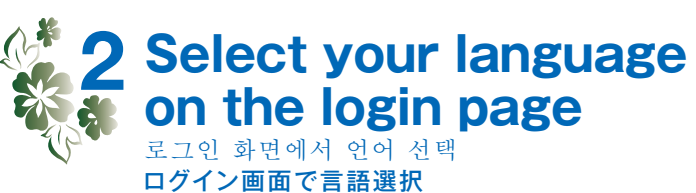

Open your browser and access the internet from the authentication page shown below.

아래 인증 화면으로 브라우저를 실행해서 접속합니다. 以下の認証画面にブラウザを立ち上げてアクセスします。

Select your language (Japanese, English, Simplified/Traditional Chinese, Korean) on the upper right part of the screen.

화면 오른쪽 상단에서 언어(일본어, 영어, 중국어 (간체어, 번체어), 한국어)를 선택하십시오.

画面右上で言語(日本語、英語、中国語(簡体語、繁体語)、 韓国語)を選択してください。

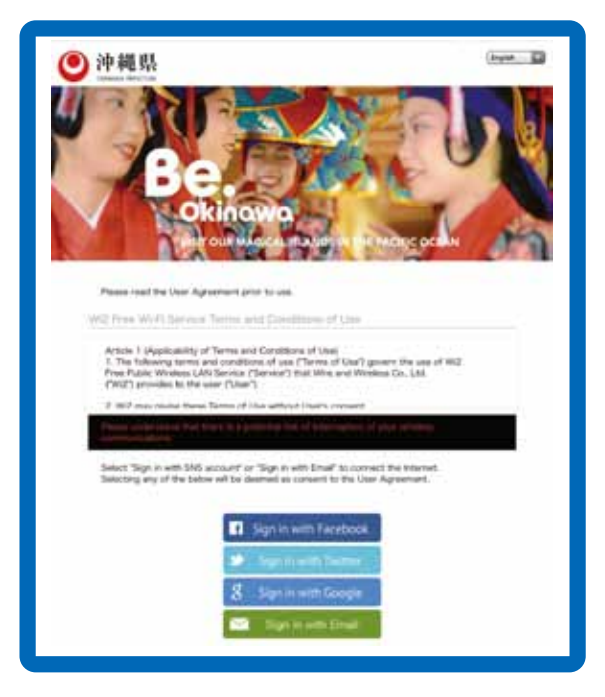

(The authentication screen shown here is an illustrative example.)

(표시된 인증 화면은 이미지 화면입니다.) (表示されている認証画面は、イメージ画像です。)

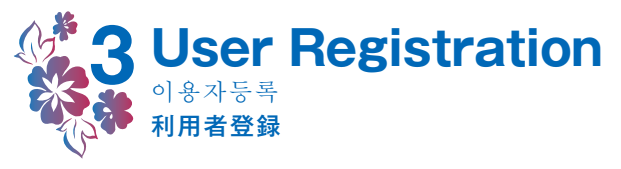

### For authentication via SNS SNS 인중의 경우 SNS認証の場合

1 Choose the SNS you have an account from the displayed list (Facebook, Twitter, Google, Weibo, Yahoo! JAPAN)

제시된 SNS(Facebook, Twitter, Google, 웨이보, Yahoo! JAPAN ID) 중 자신이 보유하고 있는 계정의 SNS를 선택하십시오.

提示されるSNS(Facebook、Twitter、Google、微 博、Yahoo!JAPAN ID)のうちアカウントを保有している SNSを選択してください。

2 Enter your ID and password on the registration page.

본 등록 화면에 계정 ID와 비밀번호를 입력하십시오.

本登録画面にアカウントのIDとパスワードを入力してください。

3 After completing the registration, a message page will be displayed and you will be connected to the internet.

본 등록이 완료됐음을 알리는 메시지 화면이 표시되고 인터넷에 접속됩니다.

本登録が完了した旨のメッセージ画面が表示され、インター ネットに接続されます。

## For confirmation via email 메일 확인 형태인 경우 x—ル確認型の場合

1 Enter a valid email address into the temporary registration page.

임시등록 화면에 유효한 메일 주소를 입력하십시오. 仮登録画面に有効なメールアドレスを入力してください。

2 Click the link sent to the entered email address and complete the registration. 해당 메일 주소로 송부된 메시지 안의 링크에 접속하여 본

등록을 완료하십시오. 当メールアドレスに送付されたメッセージ内のリンクにアクセスし、

本登録を完了させてください。

3 After completing the registration, a message page will be displayed and you will be connected to the internet. 본 등록이 완료됐음을 알리는 메시지 화면이 표시되고 인터넷에 접속됩니다.

本登録が完了した旨のメッセージ画面が表示され、インターネットに 接続されます。

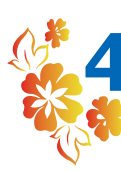

#### 4 Okinawa Sightseeing Information Website 오키나와 관광 정보 WEB 사이트

沖縄観光情報WEBサイト

**Redirects to Okinawa** Sightseeing Information Website 오키나와 관광정보 WEB 사이트에 페이지이동 합니다. 沖縄観光情報WEBサイトにリダイレクトします。

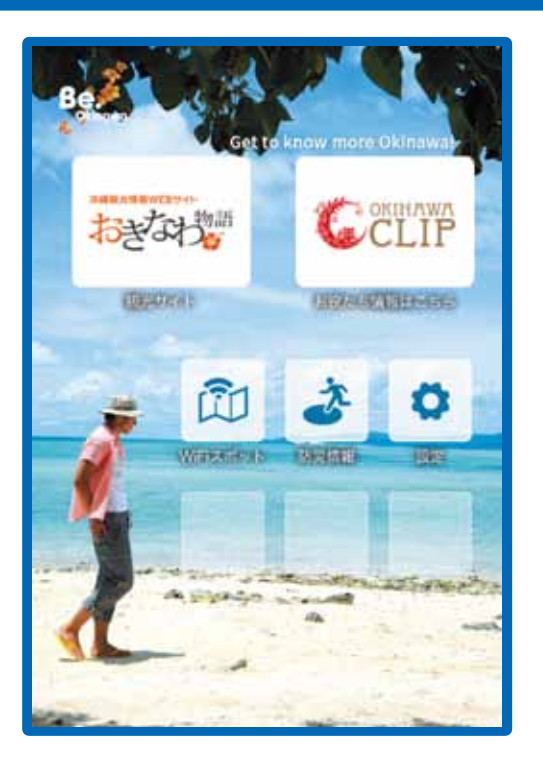

(%The landing page shown here is an illustrative example.)

\*Please note that we cannot provide operating instructions for all models of mobile devices. Thank you for your understanding.

(※표시된 랜딩 페이지는 이미지 화상입니다.) ※※휴대 단말기에 따라 접속이 원활하지 못한 경우가 있으니 미리 양해 바랍니다.

(※表示されているランディングページは、イメージ画像です。) ※携帯端末の操作方法に関しましては、対応しかねる場合が ありますので予めご了承ください。